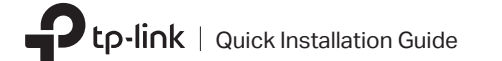

### Before You Start:

If you plan on using Bluetooth and already have connected Bluetooth devices, proceed with **Step 1**. Otherwise, skip to **Step 2**.

a. Right-click My Computer, select Manage,

b. Expand the Bluetooth node to find your

c. Right-click the existing Bluetooth device

Make sure you have disabled all existing Bluetooth

Disable N

## 1 Disable Bluetooth

go to Device Manager.

and select Disable.

Device Manager

Note:

existing Bluetooth device.

devices (both built-in and third party).

Existing Bluetooth Adapter

## WLAN Bluetooth PCI Express Adapter

a. Turn off your computer, unplug the power cable then remove the case panel.

b. Connect the provided Bluetooth USB cable to the adapter.

Connect to a Computer

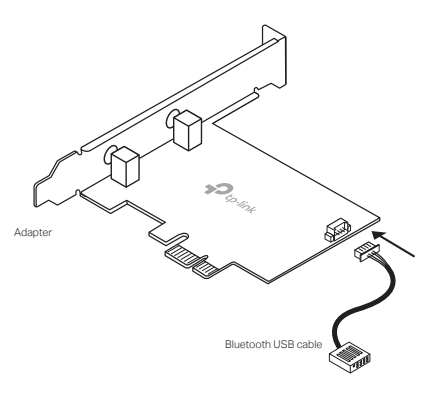

c. Locate an available PCI-E slot (X1, X4 or X16) and carefully insert the adapter.

#### Note:

If the bracket is not suitable for your computer, detach it from the adapter's board and replace it with the low-profile bracket.

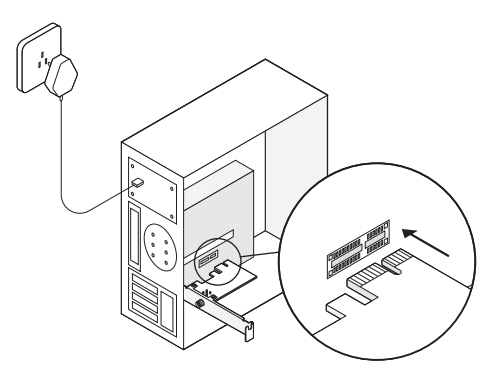

d. Locate an available F\_USB connector and carefully plug the Bluetooth USB cable into it.

#### Note:

If the Bluetooth USB cable is not correctly connected to the motherboard, Bluetooth function won't work even after driver installation.

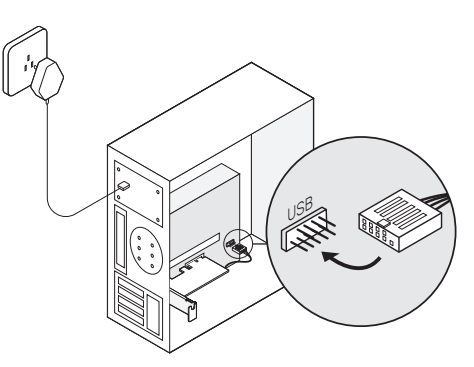

> To continue, flip the page over.

\* Images are for demonstration only.

# Install Drivers

#### e. Connect the antennas to the adapter. For a. Insert the CD and run the Autorun.exe. models that come with an antenna base.

Tip: You can also check the new release and download the driver at https://www.tp-link.com/support/download/

#### b. Install the Wi-Fi and Bluetooth drivers.

1 Wi-Fi: Click and follow the onscreen instructions to complete the Wi-Fi installation.

2 Bluetooth: Click 🚢 and follow the onscreen instructions to complete the Bluetooth installation.

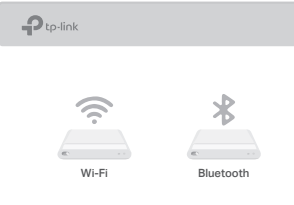

#### Note:

• If an unknown publisher message pops up, select Yes to continue.

 If Windows User Account Control requires admin credentials, type user name and password of your Windows administrator account.

## Join a Wireless Network

a Click the network icon on the taskbar (the icon might look like one of these: 🖫, 🌈, 🕱, or 🔀).

b. Select your Wi-Fi network, click Connect, and enter the password when prompted.

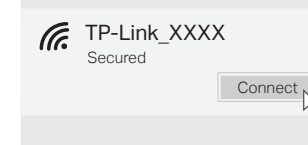

**b** Pair With Bluetooth Devices

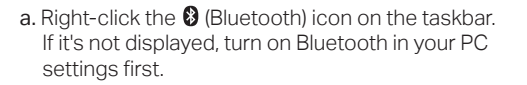

b. Select Add a Bluetooth Device or Add a Device to scan for available devices.

#### c. Select your Bluetooth device from the list and follow the onscreen instructions to complete pairing.

#### Note:

Make sure your device's Bluetooth is enabled and discoverable.

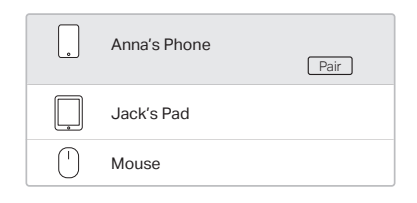

## Support

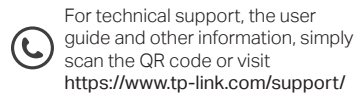

#### Safety Information

 Keep the device away from water, fire, humidity or hot environments.

 Do not attempt to disassemble, repair, or modify the device. If you need service, please contact us. Do not use the device where wireless devices are not

allowed

· This equipment can be powered only by equipments that comply with Power Source Class 2 (PS2) or Limited Power Source (LPS) defined in the standard of IEC 62368-1.

TP-Link hereby declares that the device is in compliance with the essential requirements and other relevant provisions of directives 2014/53/EU, 2011 /65/EU and (EU) 2015/863

The original EU Declaration of Conformity may be found at https://www.tp-link.com/en/support/ce

TP-Link hereby declares that the device is in compliance with the essential requirements and other relevant provisions of the Radio Equipment Regulations 2017. The original UK Declaration of Conformity may be found at https://www.tp-link.com/support/ukca ٦R

\* Images may differ from your actual product.

install the antennas on the antenna base, then

To maximize performance, make sure the path between

f. Replace the case panel, plug in the power

connect the base to the adapter.

cable and turn on your computer.

the antenna(s) and your router is clear.

Tip: